# 聖書の達人マニュアル国

## ご注意!!

●聖書の達人を VISTA で利用したい。 ● J- ばいぶる 2008 とのリンクを行いたい。 (口語訳、新改訳改訂第三版、新共同訳の導入)

上記の皆様は必ずこちらの手順(もうひとつのマニュアルの手順では なく)でインストールしてください。

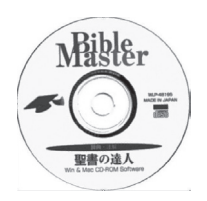

#### インストール方法

- ① VISTA で ¥Program Files の中に、「聖書の達人」をインストールしている場合、必ず、「コントロールパネル」の「プログラムの追加と削除」でアンインストールしてください。
   Program Files 以外の方、または XP、2000 の方は®から始めてください。
- ②この作業を行う前に、必ず、「J-ばいぶる 2008」のインストールと登録作業を完了させておいて ください。
- ③「聖書の達人」CD-ROM を CD/DVD ドライブに挿入します。PC が CD-ROM を認識するまでお 待ちください。

④認識されると、以下の様な自動再生画面が表示されます。

| ť, | 自動再          | ± 🗆 🗖                                     | x |
|----|--------------|-------------------------------------------|---|
|    |              | DVD RW ドライブ (E:) TATUJIN                  |   |
|    | D            | <b>再生</b><br>-Windows Media Player使用      | * |
|    | $\mathbf{O}$ | Create Disc<br>-DVD Suite使用               |   |
| 1  | 01           | 画像の取り込み<br>-Windows使用                     |   |
|    | j.           | <b>画像の表示</b><br>Windows使用                 |   |
|    | Ģ            | 写真を表示<br>-Nero PhotoSnap Viewer使用         | = |
| 1  | $\mathbf{O}$ | Create Disc or Edit Image<br>-DVD Suite使用 |   |
|    | $\mathbf{O}$ | Create Disc or Edit Video<br>-DVD Suite使用 |   |
|    | 全般           | のオプション                                    |   |
|    |              | フォルダを開いてファイルを表示<br>ーエクスプローラ使用             | - |
|    | <u>コント</u>   | ロール パネルで自動再生の既定を設定します                     |   |

⑤「フォルダを開いてファイルを表示」をクリックして、CD-ROM 内のファイルを表示させます。

#### ⑥ SETUP.EXE をダブルクリックします。

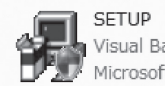

SETUP Visual Basic セットアップ ツールキット フ... Microsoft Corporation ⑦VISTA の場合、操作の途中で、以下の様な「セキュリティー警告」画面が表示される場合があります。 その場合は、必ず、「許可」をクリックして、作業を続けてください。

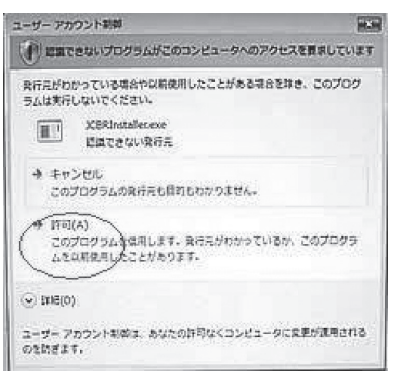

⑧以下の画面では、「OK」をクリックします。

| 뮖 | 聖書の達人2 セットアップ                                                                                    |
|---|--------------------------------------------------------------------------------------------------|
|   | 聖書の達人2のセットアッフを始めます。                                                                              |
|   | セットアップ・フログラムでは、システムファイルや共有ファイルが使用中のとき、その<br>ファイルの追加や更新はできません。起動している他のアフリケーションを終了す<br>ることをお勧めします。 |
|   |                                                                                                  |
|   | 終了(公)                                                                                            |

③以下の画面は、インストール先の HD とフォルダを変更する画面です。 この画面の「ディレクトリ変更」ボタンをクリックしてください。

| 2 聖書の達人2 セットアップ                                        |
|--------------------------------------------------------|
| セットアップを開始するには次のホタンをかりったしてください。                         |
| この本物を別ックすると聖書の達人2 アフリケーションが指定されたディルクトリに<br>セッドアップされます。 |
| - デルカリ:<br>- C.¥Program Files¥聖書の達人2¥ デルカ州変更①          |
| 終了(2)                                                  |

⑩この画面で、マウスとキーボードから、インストール先フォルダを、従来の¥Program Filesの 外に指定します。パス名のテキストボックスをクリックすることで変更をすることができます。以 下画面は、インストール先を、c:¥聖書の達人とした例です。HDを変更する場合は、画面下の ドライブコンボボックスで変更を行うことが出来ます。必ず、フォルダ名をつけてください(例: d:¥聖書の達人、d:¥Tatujinn、d:¥Bexp・・・)。 インストール先をメモしてください。

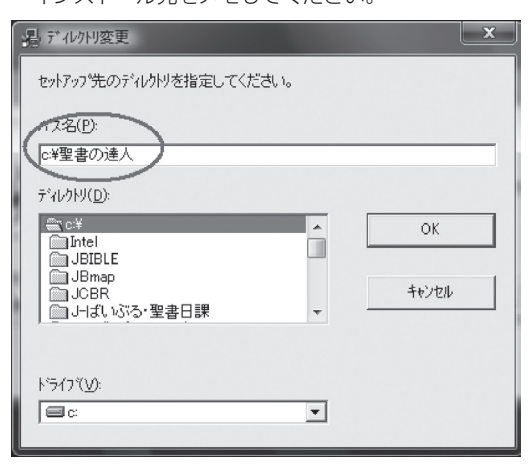

①「OK」をクリックすると以下の画面が表示されます。「はい」をクリックします。

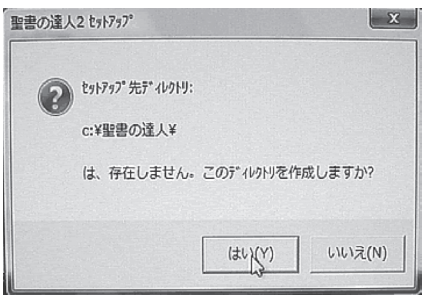

### ⑫すると、以下の画面が表示されます。「大きな PC アイコン」をクリックします。

| 息 聖書の達人2 セットアップ    |                           |                      | × |
|--------------------|---------------------------|----------------------|---|
| セットアップを開始するにコま次のオ  | 対シを外がしてください。              |                      |   |
| -04*9/4<br>E#17/75 | ヴックすると 聖書の達人2 アフリ<br>れます。 | ケーションが指定されたディレクトリニ   |   |
| _ ディレクトリ:          |                           |                      |   |
| c:¥聖書の達人¥          |                           | ディルクトリ変更( <u>C</u> ) |   |
|                    | 終7(2)                     |                      |   |

13インストール作業が始まり、最後に、以下の画面が登場します。

| 聖書の達人2 セットアップ   | ×       |
|-----------------|---------|
| 聖書の達人2 のセットアップカ | 完了しました。 |
|                 | ОК      |

⑭上の画面で「OK」をクリックすると「聖書の達人」起動アイコンがプログラムの中に作成されます。

すべてのプログラム

🐔 聖書の達人2

⑤「聖書の達人」を起動すると、初めに以下の「ユーザー登録」画面が表示されます。 氏名、シリアル番号を入力して、「承諾」をクリックしてください。

| ユーザー登録                  | 5                                   |   |
|-------------------------|-------------------------------------|---|
|                         | 聖書の達人 2                             |   |
|                         | 聖書の達人 Ver 2.01                      |   |
| 低名とビハ                   | Jアル NO]を入力してください                    | H |
| 氏名                      |                                     |   |
| 別アル No                  |                                     |   |
|                         |                                     |   |
| 1.壁香の)<br><b> </b> 和金の湯 |                                     |   |
| 重合のほ                    | e人 Version 2.0 For 32-bit Windows   |   |
|                         | 160-0016東京都新宿区信濃町6<br>103-3353-7440 |   |
|                         | •                                   |   |
|                         | 上記承諾書に同意します キャンセル 承諾                |   |

⑯すると、以下の画面が表示されますので、「OK」ボタンをクリックします。

| ユーザー登録完了                                                           |
|--------------------------------------------------------------------|
| ユーザー登録が完了しました<br>まず、メイン・メニューの<br>「登録ノ起動」の「聖想の薄入」を、おこなってください。       |
| ○K<br>「下ラ]、「下ラムギリへにはしまして、<br>「「「「「「「「「「「「「「「」」」」」」」」「「「「」」」」」」」」」」 |

⑦上の画面で「OK」をクリックすると、以下の起動画面が表示されます。

ここでは「聖書の導入」「ハードデイスク運用」等の作業はせずに、「終了」し、起動画面を閉じて ください。CD-ROM 運用をされる方は「聖書の達人」CD-ROM を取り出してください。

| 🎧 聖書の達人 2       |                   |                   |             |
|-----------------|-------------------|-------------------|-------------|
| 基本ウィンドウ (F) ツール | レ (T) 表示/設定 (V) 弓 | 登録/起動 (S) ウィンドウ ( | (W) ヘルプ (H) |
| <u>e</u>        | <b>\$\$\$\$</b>   | I 🔍 🖳 💾 🗔 [       | ⊒⊐≒isin     |

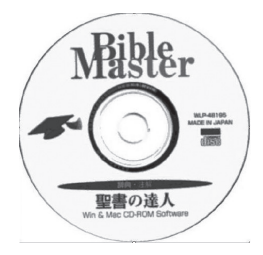

®次に、「J- ばいぶる 2008」を起動します。 以下、J- ばいぶる 2008 の起動画面です。

| 動 す 成い 返る こ | 2008 起動西洋         | <u>III</u> |          |        |
|-------------|-------------------|------------|----------|--------|
| : 聖書を読む(R)  | 研究ノート( <u>N</u> ) | 語句検索(近)    | オプション(型) | ヘルプ(圧) |

⑲「ヘルプ」「設定(2)」「聖書の達人 バージョンアップ」へ進み、表示される画面に従って操作を 行ってください。

| マニュアル<br>設定(1) |            |                           |
|----------------|------------|---------------------------|
| 設定(2)          | - <b>1</b> | アトオンデータCDROMから聖書を追加する     |
| サポートの方法        | •          | JB1st2000CDから新己文記の日版を追加する |
| バージョン情報        |            | 聖書の達人 バージョンアップ            |
|                |            | Jーばいぶるマップ バージョンアップ        |

★この操作には、このマニュアルの⑩のインストール場所(c:¥聖書の達人、d:¥Tatujinn、d:¥Bexp等) が必要ですので、インストール先をメモしておかれることをおすすめします。

★この操作の詳しい解説は、J-ばいぶる 2008 の「ヘルプ」「マニュアル」をご覧ください。

★この作業で「聖書の達人」への「聖書の導入」も行われます。

★「聖書の達人」を「ハードディスク運用」なさりたい場合、上記作業が完了した後、「聖書の達人」 を起動して、メニューの「登録/起動」から、「ハードディスクで運用」を行ってください。

| 登録 | 「 起動 (S) ウィンドウ (W) ヘルプ (H) |
|----|----------------------------|
|    | 達人フォト・ギャラリー                |
|    | []-ばいぶる]の起動                |
|    | [ ] –ばいぶるマップ]の起動           |
|    | 聖書の導入、、、                   |
|    |                            |
|    | ハードディフクブ運用                 |
| _  | 77 19129 (連用):::           |